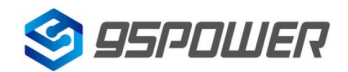

# VDU4505 使用手册 UWB TWR 主动定位系统

| 文档信息 |                    |              |
|------|--------------------|--------------|
| 标题   | VDU4505 使用手册 UWB 1 | 「WR 主动定位系统   |
| 文档类型 | 使用手册               |              |
| 文档编号 | WN-21060055        |              |
| 版本日期 | V1.02              | 13-July-2021 |
| 秘密等级 | 公开                 |              |

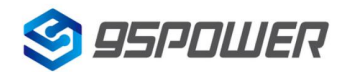

## 历史版本

| 版本号   | 更新内容                | 制作人     | 审核人     | 日期       |
|-------|---------------------|---------|---------|----------|
| V1.01 | 初始文档                | Patrick | Sherman | 20210622 |
| V1.02 | 更正网址/Update website | Wendy   | Sherman | 20210713 |

95 Power 保留本文档及本文档所包含的信息的所有权利。95 Power 拥有本文档所述的产品、名称、标识和设计的全部知识产权。严禁没有征得 95 Power 的许可的情况下复制、使用、修改或向第三方披露本文档的全部或部分内容。

95 Power 对本文档所包含的信息的使用不承担任何责任。没有明示或暗示的保证,包括但不限于关于信息的准确性、正确性、可靠性和适用性。95 Power 可以随时修订这个文档。可以访问 <u>www.95power.com.cn</u>获得最新的文件。

Copyright © 2021, 深圳市微能信息科技有限公司。

95 Power® 是深圳市微能信息科技有限公司在中国的注册商标。

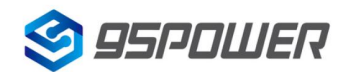

# 目 录

| 1 | 概述              | 4  |
|---|-----------------|----|
| 2 | 系统套件            | 4  |
| 3 | 硬件准备            | 5  |
|   | 3.1 安装要求        | 5  |
|   | 3.2 参考安装模型      | 5  |
|   | 3.3 Tag ID 获取   | 6  |
| 4 | 定位系统操作流程        | 6  |
|   | 4.1 打开 main.exe | 6  |
|   | 4.2 连接设备        | 7  |
|   | 4.3 配置 Tag ID   | 8  |
|   | 4.4 启动坐标换算      | 9  |
| 5 | 定位效果演示          | 9  |
|   | 5.1 开始定位        | 9  |
|   | 5.2 实际定位效果      | 9  |
| 6 | 联系我们            | 12 |

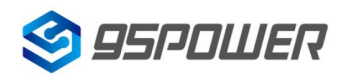

## 1 概述

此文档详细介绍了 UWB TWR 主动定位系统的使用方法,和使用中的常见问题及相应解决措施。用户可在本文档指导下,顺利完成定位系统的搭建和使用。

# 2 系统套件

我司研发和生产的 UWB 定位套装包含定位基站和标签两部分。定位基站可以用 TWR 测距基站 VDU2506,也可以用测距核心板 SKU620;定位标签有胸牌、安全帽等产品形态,以用户实际购买的产品 为准。详情如下:

| 类别           | 实物图 | 备注                                                                    |
|--------------|-----|-----------------------------------------------------------------------|
| TWR<br>测距基站  |     | TWR 测距基站 VDU2506<br>标准采用网线接口(兼容 485 接口,WiFi)<br>适合调试阶段搭建主动定位 Demo 环境。 |
| 测距基站核<br>心模块 |     | TWR 测距基站核心模块 SKU620<br>5V1A 供电,UART TTL 接口<br>适合集成到客户产品,如机器人中实现主动定位   |
|              |     | 安全帽标签                                                                 |
|              |     | 远距离测距标签,1000mAh 可充电电池                                                 |
|              |     | 适合做固定位置标签,接上充电器即可持续工作,                                                |
|              |     | 断电情况下仍可工作一周以上                                                         |
| 标签<br>       |     | 胸牌标签                                                                  |
|              |     | 中距离测距标签,550mAh 可充电电池                                                  |
|              |     | 适合做固定位置标签,接上充电器即可持续工作,                                                |
|              |     | 断电情况下仍可工作3天以上                                                         |

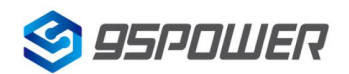

## 3 硬件准备

#### 3.1 安装要求

为达到最佳的定位效果,基站安装时应注意如下事项:

- 1) 准确校准需要至少安装 4 个标签,标签围成的区域校准效果最佳。
- 2)全部标签距离墙面至少大于 25 厘米,标签的天线周围不要有遮挡,有墙体包围尽量外移,尽量远 离钢铁制品。
- 3)标签水平面放置,标签与基站之间可以目视无遮挡。
- 4)标签放置的平面坐标误差不能超过 20 厘米.
- 5)设备在标签围成的立体区间内定位精度会比较高。

#### 3.2 参考安装模型

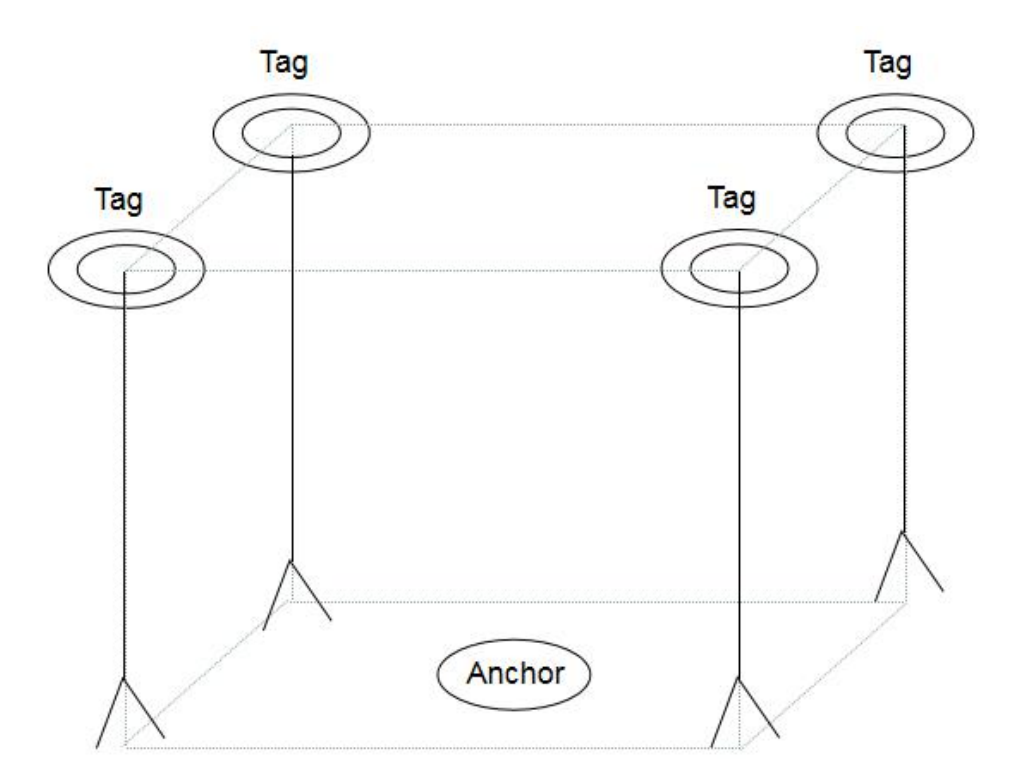

如上图所示,安装时,按照安装要求,将4个 Tag 安装在定位区域顶部的四个角,Anchor 可在由四个 Tag 围成的立体空间区域内定位,Tag 间距 3~30m 均可。注: Tag 围成的四边形内部定位精度最高。

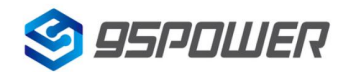

### 3.3 Tag ID 获取

标签正常启动之后,可以通过手机安装 nRF Connect apk 以蓝牙扫描方式获取周围的蓝牙设备广播。 获取到以 Tg 开头的设备名,即为该标签设备。其中,Tg 后跟随的数值,即为该标签的 ID。

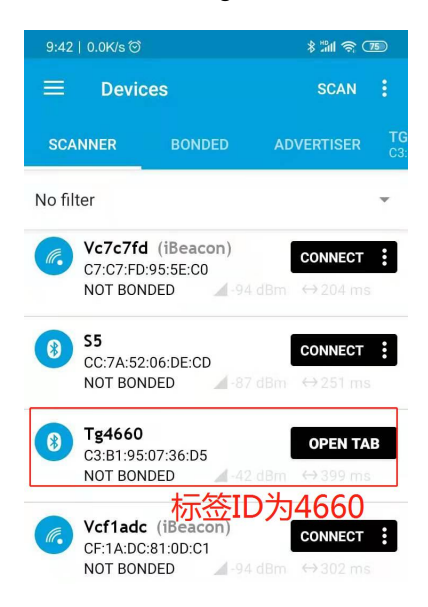

## 4 定位系统操作流程

以下演示以 Windows7 操作系统为例,其他操作系统请参考。

## 4.1 打开 main.exe

完成硬件安装后,打开文件夹中的 main.exe 文件。

| 名称                    | 修改日期                       | 类型      | 大小        |
|-----------------------|----------------------------|---------|-----------|
| 🖲 base.apk            | 2021/6/25 星期               | APK 文件  | 9,021 KB  |
| 🔛 main.exe            | 2021/6/23 星期               | 应用程序    | 60,925 KB |
| 😡 标签安装注意事项.doc        | 2021/6/4 <mark>星</mark> 期五 | DOC 文档  | 43 KB     |
| 终端侧自主定位使用说明.doc       | 2021/6/23 星期               | DOC 文档  | 717 KB    |
| 修講自主定位通信协议V1.0.0.docx | 2021/6/4 星期五               | DOCX 文档 | 33 KB     |

应用程序打开后,系统会弹出下图所示界面。

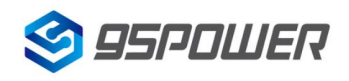

| TWR- SKU620 DebugTool -V1.3                  |                                                  |
|----------------------------------------------|--------------------------------------------------|
| Anchor基站板:                                   | □ 字符串Log<br>(天线时间参数配置)                           |
| 300 movement trail                           | 天线短时 16434 🗇 设置                                  |
| 200 -                                        | 接收超时 6000 全 设置<br>发送转换收延时 6000 全 设置              |
|                                              | 读出参数                                             |
| 100 -                                        |                                                  |
| 0 50 100 150 200 250 300 350 400             | 基站 ID 6000 余 设置                                  |
|                                              | (25)シリ金いX         11         (2音)           读出参数 |
|                                              | ID X(单位:cm) V(单位:cm) A                           |
|                                              | 1 4660 0 0 0 E                                   |
| 大态: 获取静态标签列表                                 | 3 4652 400 300 0                                 |
| 可以选择其中一个Tag: 清空标签列表 启动距离校准 启动                | 4 4618 400 0 0 获取                                |
| (选+495                                       | ag信息 / 其他操作                                      |
| 1.16号::: 电量 :::::::::::::::::::::::::::::::: | ●●●●●●●●●●●●●●●●●●●●●●●●●●●●●●●●●●●●●            |
| また。<br>東京 東                                  | f:                                               |
|                                              |                                                  |
|                                              | 9:30<br><b>5</b> •ii • 📴 2021/625 星期日            |

## 4.2 连接设备

找到设备相应的端口,连接设备。

| TWR- SKU620 DebugT | ool -V1.3 | 1     | or other states |        |        |             |                      |          |                         |          |          |
|--------------------|-----------|-------|-----------------|--------|--------|-------------|----------------------|----------|-------------------------|----------|----------|
| Anchor基站板:         | COM160 -  | 检测    | 连接              | 基站ID:  |        | 清除          | □ 字符串Log<br>天线时间参数配置 | E.       |                         |          |          |
| 300                |           | mov   | ement trail     |        |        | _           | 天线延时                 | 16434    | ·          ·          · |          |          |
|                    |           |       |                 |        |        |             | 接收超时                 | 6000     | き 没置                    |          |          |
| 200 -              |           |       |                 |        |        |             | 发送转接收延时              | 6000     |                         |          |          |
| 100                |           |       |                 |        |        |             | 「石坊会計町田              | 读出参数     |                         |          |          |
| 100                |           |       |                 |        |        |             | 须点                   | •        | 设置                      |          |          |
| 0                  |           | 0 150 | 200 250         | 200    | 250    |             | 基站 ID 6(             | 000      | 设置                      |          |          |
| 0                  | 50 10     | 0 150 | 200 250         | 300    | 350    | 400         | 发射功率0x               | 1F •     | )                       |          |          |
|                    |           |       |                 |        |        |             |                      | 读出参数     |                         |          |          |
|                    |           |       |                 |        |        |             | ID                   | X(单位:cm) | Y(单位:cm)                | Z(单位:cm) | <b>^</b> |
|                    |           |       |                 |        |        |             | 1 4660               | 0        | 0                       | 0        | E        |
| 5:                 |           |       |                 |        |        |             | 2 4648               | 4        | 3                       | 0        |          |
| 「以选择其中一个Tag:       |           |       |                 | 清空标签列表 | 启动距离校准 | 启动坐标换算      | 4 4618               | 4        | 0                       | 0        | 获取       |
|                    |           |       |                 |        |        |             | •                    |          |                         | •        | 配置       |
|                    |           |       |                 |        |        | 选中的Tag信息    |                      | 英        | 他操作                     |          |          |
|                    |           |       |                 |        |        | Id号:<br>电量: |                      |          | 查看基站固件                  | 版本 V     |          |
|                    |           |       |                 |        |        | 距离:         |                      |          | 基站重启运                   | łī       |          |
|                    |           |       |                 |        |        | 最后更新:       |                      |          |                         | E do Wh  |          |
|                    |           |       |                 |        |        |             |                      |          | 1次夏田) 设置                | 王梦致      | )        |

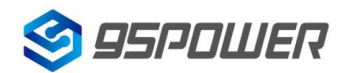

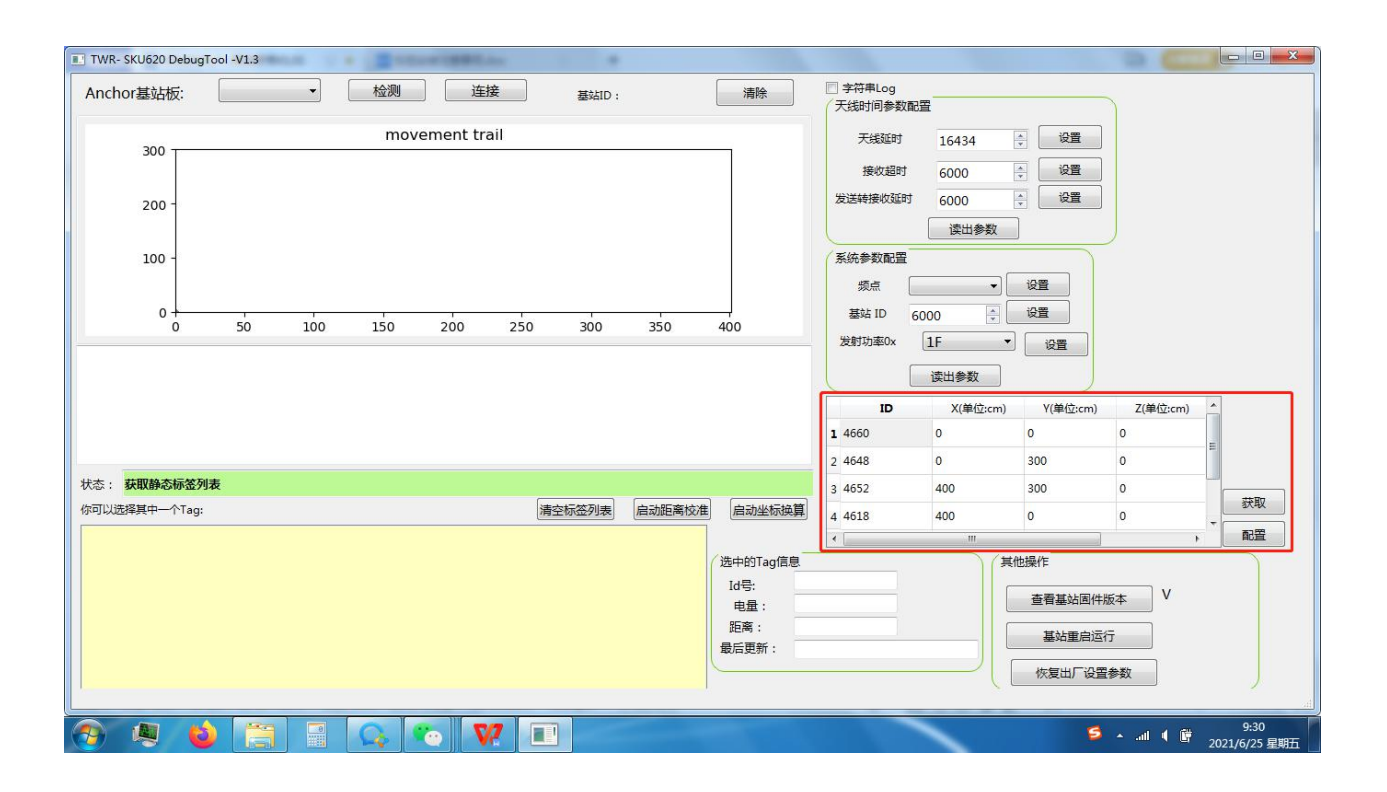

#### 4.3 配置 Tag ID

连接成功后可以进行区域 Tag 信息的配置。

选定一个 Tag 作为坐标原点,即坐标(0,0,0),其他三个 Tag 以该标签为基准,根据两两间的距离即可确定自身位置坐标。将相应的 Tag 的 ID 及 X,Y,Z 轴坐标填入列表中,随后点击配置。点击读取可获取当前设备参与定位的区域 Tag 信息。

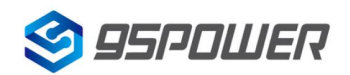

VDU4505-使用手册

## 4.4 启动坐标换算

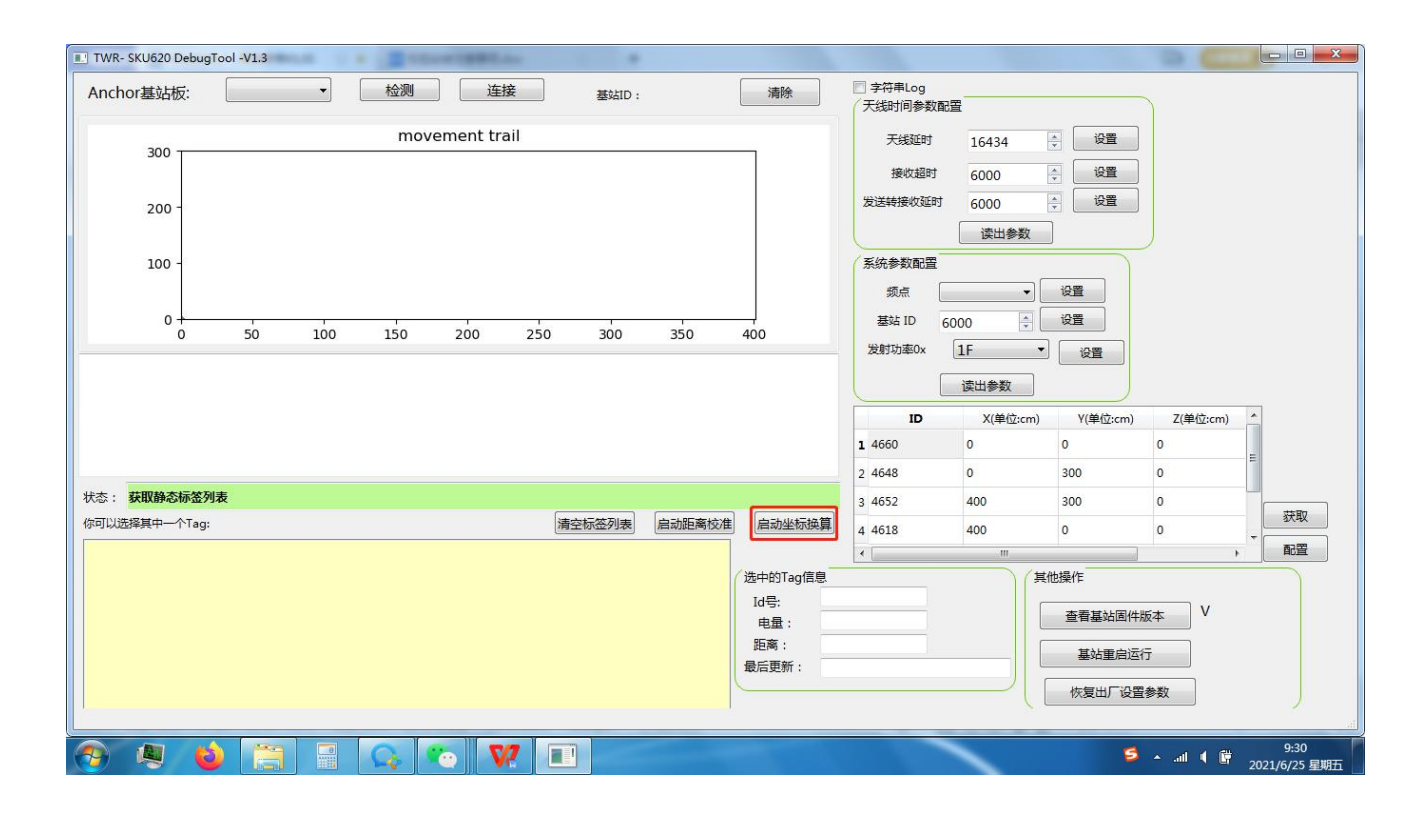

点击启动坐标换算,设备开始工作。

## 5 定位效果演示

#### 5.1 开始定位

配置步骤全部完成后,系统即可开始定位,相应操作步骤如下:

- 1) 启动 Tag。
- 2) 点击启动坐标换算即可;

### 5.2 实际定位效果

实际定位效果如下图所示, movement trail 即为终端设备实时运动轨迹。

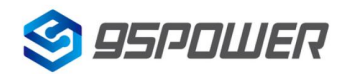

#### VDU4505-使用手册

| TWR- SKU620 DebugTool -V1.3                                                                                                    |                                     |
|----------------------------------------------------------------------------------------------------|-------------------------------------|
| Anchor基站板:         COM137 ▼         检测         连接         基kiD:         清除                                                                                                    | ◎ 字符串Log<br>(天线时间参数配置)              |
| 300                                                                                                    | 天线磁时 16434 🔅 设置 00:00:00 🕨 🔳 🖍      |
| 200 -                                                                                                    | 接收超时 6000 두 设置<br>发送转接收延时 6000 두 设置 |
| 100 -                                                                                                    | 读出参数                                |
|                                                                                                    |                                     |
| 0 50 100 150 200 250 300 350 400<br>10004139K4=25, 30 AC 10 00 C0 00 00 00 00 00 00 00 00 00 00 00                                                                              | 发射功率0x IF 设置                        |
| [16:04:15]RX=25, 5B AC 10 00 C1 00 00 C0 00 00 00 6B 00 00 00 C7 00 00 00 00 00 00 00 C3<br>[16:04:15]Position:107, 199, 0 [2021-04-21 16:04:15]<br>[16:04:15]PCC0M137*[PTFFFFF | 读出参数<br>ID X(单位:cm) V(单位:cm)        |
| [16:04:15]RX=25, 58 A C 10 00 C1 00 00 C0 00 00 00 68 00 00 00 C6 00 00 00 00 00 00 00 C2<br>[16:04:15]Position:107, 198, 0 [2021-04-21 16:04:15]                               | 1 4660 0 0 0 0                      |
| 状态: <b>#口COM137已断开连接</b>                                                                                                    | 3 4652 4 3 0                        |
| 你可以选择其中一个Tag: 清空标签列表 启动距离校准 暂停坐标换算                                                                                                    | 4 4618 4 0 0                        |
| 送中的Tag信息<br>14号                                                                                                    | (                                   |
| 。<br>电量:<br>距离:                                                                                                    | 查看基站国件版本 V<br>其站重台运行                |
| 最后更新:                                                                                                    | 恢复出厂设置参数                            |
|                                                                                                    |                                     |

其中,实际运动轨迹由 A 到 B,再有 B 原路返回 A。

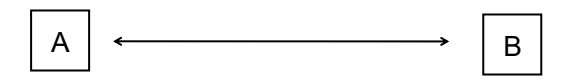

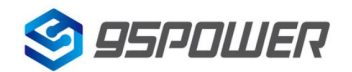

#### VDU4505-使用手册

| hor基站板: COM137 * 检测 断开 基站D: 清除                                                                                                    | □ 字符串Log<br>天线时间参数                  | 2置                                                                                               |                                              | )                                                                                                |                                                                                                    |
|----------------------------------------------------------------------------------------------------|-------------------------------------|--------------------------------------------------------------------------------------------------|----------------------------------------------|--------------------------------------------------------------------------------------------------|----------------------------------------------------------------------------------------------------|
| movement trail                                                                                                    | 天线延时                                | 16434                                                                                            |                                              |                                                                                                  |                                                                                                    |
| 300                                                                                                    | 接收超时                                | 6000                                                                                             | - 设置                                         |                                                                                                  |                                                                                                    |
|                                                                                                    | 发送转接收延时                             | 6000                                                                                             |                                              |                                                                                                  |                                                                                                    |
| 200                                                                                                    |                                     | 速出参数                                                                                             | 1                                            |                                                                                                  |                                                                                                    |
| 100 -                                                                                                    | 医结参数配置                              |                                                                                                  |                                              |                                                                                                  |                                                                                                    |
|                                                                                                    |                                     |                                                                                                  | 设置                                           |                                                                                                  |                                                                                                    |
|                                                                                                    | 其此 ID                               | c000                                                                                             | 设置                                           |                                                                                                  |                                                                                                    |
| 0 50 100 150 200 250 300 350 400                                                                                                    | 当時市家の                               |                                                                                                  |                                              |                                                                                                  |                                                                                                    |
| xxxxxxxxxxxxxxxxxxxxxxxxxxxxxxxxxxxxx                                                                                                    | *                                   |                                                                                                  | 收宜                                           |                                                                                                  |                                                                                                    |
| 3:07]Position:99, 105, 0 [2021-04-21 17:48:07]                                                                                            |                                     | 读出参数                                                                                             |                                              |                                                                                                  |                                                                                                    |
| x0/ RX=25, 58 AC 10 00 C1 00 00 C0 00 00 00 00 64 00 00 00 68 00 00 00 00 00 00 00 00 60<br>\$071Position:100 107 0 [2021-04-21 17:48:07] | ID                                  | X(单位:cm)                                                                                         | Y(单位:cm)                                     | Z(单位:cm)                                                                                         | <u>^</u>                                                                                                    |
| 2:07]RX=25, 5B AC 10 00 C1 00 00 C0 00 00 00 00 68 00 00 00 6A 00 00 00 00 00 00 00 63                                                    | 1 4660                              | 0                                                                                                | 0                                            | 0                                                                                                | =                                                                                                    |
| 3:07]Position:104, 106, 0 [2021-04-21 17:48:07]                                                                                           | T 2 4649                            | 0                                                                                                | 3                                            | 0                                                                                                | -                                                                                                    |
|                                                                                                    | 2 4040                              | 0                                                                                                |                                              |                                                                                                  | A COMPANY OF A COMPANY OF A COM |
| 启动坐际换算                                                                                                    | 3 4652                              | 4                                                                                                | 3                                            | 0                                                                                                |                                                                                                    |
| 启动坐标换算<br>选择其中一个Tag: 清空标签列表 启动距离校准 暂停坐标换                                                                                                  | 3 4652<br>4 4618                    | 4                                                                                                | 3<br>0                                       | 0                                                                                                | 获取                                                                                                    |
| 启动坐标换算<br>选择其中一个Tag: 清空标签列表 启动距离校准 暂停坐标换                                                                                                  | 3 4652<br>4 4618                    | 4<br>4<br>1                                                                                      | 3<br>0                                       | 0                                                                                                | →                                                                                                    |
| 启动坐标换算<br>选择其中一个Tag: 满空标签列表 启动距离校准 暂停坐标键<br>选中的Tag信则                                                                                      | 2 4048<br>3 4652<br>4 4618<br>4     | 0<br>4<br>4<br>4                                                                                 | 3<br>0<br>他操作                                | 0                                                                                                | → <u>获取</u><br>▼ 配置                                                                                                    |
| <b>启动坐标换算…</b><br>选择其中一个Tag: 清空标签列表 启动距离校准 暂停坐标键<br>选中的Tag信Ⅱ<br>Id号:                                                                      | 2 4040<br>3 4652<br>4 4618<br>4     | 0<br>4<br>4<br>4                                                                                 | 3<br>0<br>他操作<br>春君其站同件时                     | 0<br>0<br>*                                                                                      | 获取                                                                                                    |
| <b>启动坐标换算…</b><br>选择其中一个Tag: 清空标签列表 启动距离校准 暂停坐标键<br>1d号:<br>电显:<br>****                                                                   | 2 4040<br>3 4652<br>4 4618<br><     | 4<br>4<br>1<br>1<br>1<br>1<br>1<br>1<br>1<br>1<br>1<br>1<br>1<br>1<br>1<br>1<br>1<br>1<br>1<br>1 | 3<br>0<br>他操作<br>查看基站固件机                     | 0<br>0<br>5<br>5<br>5<br>5<br>5<br>5<br>5<br>5<br>5<br>5<br>5<br>5<br>5<br>5<br>5<br>5<br>5<br>5 | ▼<br>一 获取<br>下 配置                                                                                                    |
| <b>启动坐标换算</b><br>选择其中一个Tag: 清空标签列表 启动距离校准 暂停坐标键<br>1d号:<br>电量:<br>距离:<br>最后面新:                                                            | 3 4652<br>4 4618<br>4               | 4<br>4<br>4                                                                                      | 3<br>0<br>他操作<br>查看基站固件机<br>基站重启运行           | 0<br>0<br>版本 V                                                                                   | ▼ 获取 配置                                                                                                    |
| <b>启动坐标换算</b><br>选择其中一个Tag: 清空标签列表 启动距离校准 暂停坐场级<br>选中的Tag信Ⅱ<br>Id号:<br>电量:<br>距离:<br>最后更新:                                                | 2 408<br>3 4652<br>4 4618<br>4      |                                                                                                  | 3<br>0<br>他操作<br>查看基站固件牌<br>基站重启运行<br>恢复出口设驾 | 0<br>0<br>0<br>版本 V<br>行                                                                         | · 获取<br>· 配置                                                                                                    |
| <b>启动坐标换算</b><br>选择其中一个Tag: 清空标签列表 启动距离校准 暂停坐标键<br>1d号:<br>电量:<br>距离:<br>最后更新:                                                            | 2 408<br>3 4652<br>4 4618<br>4      |                                                                                                  | 3<br>0<br>也操作<br>臺看基站国件株<br>基站里自运行<br>依复出厂设置 | 0<br>0<br>0<br>版本 V<br>行<br>参数                                                                   | · 获取<br>· 配置                                                                                                    |
| <b>启动坐标换算…</b><br>选择其中一个Tag: 清空标签列表 启动距离校准 暂停坐标键<br>Id号:<br>电量:<br>距离:<br>最后更新:                                                           | 2 406<br>3 4652<br>4 4618<br>4 4618 |                                                                                                  | 3<br>0<br>他操作<br>查看基站国件标<br>基站里启运行<br>恢复出厂设置 | 0<br>0<br>,<br>版本 V<br>行<br>参数                                                                   | ₹<br>                                                                                                    |

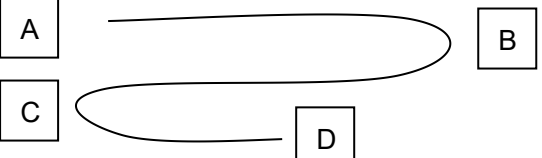

其中,实际运动轨迹为蛇形路线,由A到B,再由B到C,最后到D。

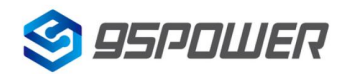

# 6 联系我们

#### 95 Power Information Technology Co., Ltd.

#### 深圳市微能信息科技有限公司

地址:深圳市龙华新区龙华办事处工业东路利金城科技工业园 9#厂房6楼

电话: 86-755 8340 8210(Sales Support)

电话: 86-755 8340 8510(Technical Support)

传真: 86-755-8340 8560

邮箱: sales1@95 Power.com.cn

网站: www.95power.com.cn